# 5. 入出金明細

(1)業務の流れ

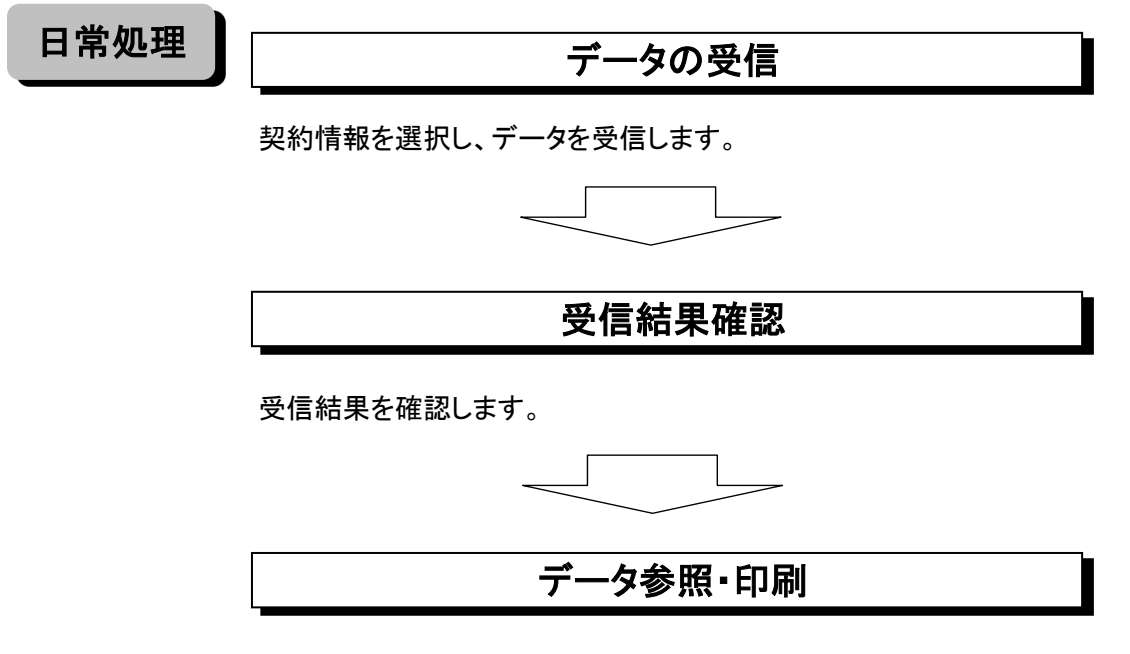

受信したデータを一覧印刷またはファイル出力ができます。 ファイル出力の場合、全銀ファイル・CSVファイル・XMLファイルから選択し、 出力可能です。

\* 一旦受信完了した照会データの再受信は当日のみ行えます。 翌日になると再受信できませんのでご注意ください。 (ただし、一度受信したデータは画面に保存になり参照可能です。)

## (2) データ受信

 ①画面上部のメニューから【総合/給与振込他(ファイル伝送)】⇒【入出金明細】を クリックします。

| <b>正</b> 東邦銀行 |   | <sup>ンターネットバンキングサービス</sup><br>打る君-WEB |   | 利用マニュアル<br>閲覧はこちら | お問い合わせ<br>000012<br>受付時間/平日9:0 | は〈東邦〉EBへル<br>0-32-1<br>10~18:00(土日祝 | ップデスク<br>  040<br>日を除きます) | 小 標準 大<br>一 | 心ログオフ      |
|---------------|---|---------------------------------------|---|-------------------|--------------------------------|-------------------------------------|---------------------------|-------------|------------|
| ፞ዀኯፇプ         |   | 残高照会<br>入出金明細照会                       |   | 資金移動              | 総合/給与<br>(ファイル                 | 振込他<br>伝送)                          | 税金各種料金<br>払込み             | 利           | 用者情報<br>変更 |
| 総合振込          | > | 給与・賞与振込<br>                           | > | 地方税納入             | >                              | 預金口座                                | 版替                        | 入出金明細       | ,          |
| 1122.人立り44    | - |                                       | _ |                   |                                |                                     |                           |             | ↑問じる       |

## ②"入出金明細メニュー"画面が表示されます。 【データ受信】ボタンをクリックします。

| トップ > 総合/給与振込他(ファイル伝送)<br>入出金明細メニュー | > 入出金明細                             | CIBMZ500 |
|-------------------------------------|-------------------------------------|----------|
| データ受信                               | データ受信を行います。<br>平日9:00~18:00に受信可能です。 |          |
| データ参照・印刷                            | 受信データの参照・印刷を行います。                   |          |
| 通信結果報告書印刷                           | 通信結果報告書の印刷を行います。                    |          |
|                                     |                                     |          |
|                                     |                                     |          |
|                                     |                                     |          |

### ③"契約情報選択"画面が表示されます。 契約情報を選択し、【受信】ボタンをクリックします。 ※【再受信】ボタンは、受信当日のみ操作可能となります。

| 契約                                                                              | トップ > 総合/総与振込他(ファイル広送) > 入出金明細 > テータ受信<br>契約情報選択 |       |           |       |         |  |  |
|---------------------------------------------------------------------------------|--------------------------------------------------|-------|-----------|-------|---------|--|--|
|                                                                                 | 契約情報選択                                           |       | データ受信確認   | > =   | データ受信結果 |  |  |
| ー<br>受信データを選択して、「受信」ボタンを押してください。<br>再受信する場合(最終受信日が表示されている場合)は、「再受信」ボタンを押してください。 |                                                  |       |           |       |         |  |  |
| 選択                                                                              | 金融機関コード(枝番)                                      | 金融機関名 | イベズロ      | 最終受信日 | 受信者     |  |  |
| ۲                                                                               | 0126 (01)                                        | 東邦銀行  |           |       |         |  |  |
| く 戻る                                                                            |                                                  |       | 唐 > 再受信 > |       |         |  |  |

#### ④"データ受信確認"画面が表示されます。

受信するファイル形式を選択後、「利用者確認暗証番号」を入力し、【実行】ボタンを クリックします。 ※再受信の場合は、サイクル番号欄にサイクル番号を入力する必要があります。

| トップ > 総合/給与振込他(ファイル伝送)                                    | > 入出金明細 > データ受信                                                             | CIBMZ502 |
|-----------------------------------------------------------|-----------------------------------------------------------------------------|----------|
| 契約情報選択                                                    | データ受信確認                                                                     | データ受信結果  |
| 全銀フォーマット・XMLフォーマ・<br>利用者確認暗証番号を入力して、「<br>データ受信のサービス時間は<平日 | ットの入出金明細ファイルを受信します。<br>実行」ポタンを押してください。<br>9:00~18:00>です。サービス時間外の場合は受信できません。 |          |
| 金融機関コード                                                   | 0126                                                                        |          |
| 金融機関名                                                     | 東邦銀行                                                                        |          |
| ファイル形式                                                    | ③ 全銀フォーマット ◎ XMLフォーマット                                                      |          |
| サイクル番号                                                    | 半角数字2桁 ※サイクル番号が未入力の場合は、自動採番します。                                             |          |
| 利用者確認暗証番号の認証が必要です。                                        | お間違えないように入力してください。<br>●●●●●●<br>半角英数字6~12桁                                  |          |
| 利用者確認暗証番号 🛛 🔊                                             | メフトウェアキーボード                                                                 |          |
| ご注意事項<br>暗証番号を規定の回数以上間違えた場<br>暗証番号はお間違えのないように入す           | 給、当該IDをロックします。<br>Jしてください。                                                  |          |
| キャンセル                                                     | 実行 >                                                                        |          |
| トップ                                                       |                                                                             | ▲ ページ上部へ |

#### ⑤"受信中"画面が表示されます。 画面が変わるまでこのままお待ちください。

| トップ > 総合/絵与振込他(ファイル伝祥) > 入出会朗細 > データ受信 |          |
|----------------------------------------|----------|
|                                        |          |
|                                        | CIBMZ003 |
|                                        |          |
| ただいまファイルを受信中です。                        |          |
| しばらくお待ちください。                           |          |
|                                        |          |
|                                        |          |
|                                        |          |
|                                        |          |
|                                        |          |
|                                        |          |
|                                        |          |
|                                        |          |
|                                        |          |
|                                        |          |
|                                        |          |
|                                        |          |
|                                        |          |
|                                        |          |
|                                        |          |
|                                        |          |
|                                        |          |
|                                        |          |
|                                        |          |
|                                        |          |
|                                        |          |

#### ⑥"データ受信結果"画面が表示されます。

印刷画面が表示されますので、印刷後に【確認】ボタンをクリックします。 ※こちらの印刷は、明細詳細ではありません。詳細は入出金明細メニューの 【データ参照・印刷】ボタンから印刷することができます。

| トップ > 総合/総与振込付           | <sup>他(ファイル伝送) &gt;</sup> 入出金明細<br><b>活果</b> | > データ受信     |               |         |         | CIBMZ503 |
|--------------------------|----------------------------------------------|-------------|---------------|---------|---------|----------|
| 葜                        | 約情報選択                                        |             | データ受信確認       |         | データ受信結果 |          |
| 受信を受付しました。<br>引き続きメニューより | 入出金明細の「データ参照                                 | ・印刷」をお選び    | いただき、データの内容をご | 確認願います。 |         | 🔒 画面印刷   |
| 終了時刻                     | 17年01月25                                     | 日 09時09分09秒 |               |         |         |          |
| ステータス                    | 正常受信                                         |             |               |         |         |          |
| 受信者                      | 法人太郎                                         |             |               |         |         |          |
| ファイル形式                   | 全銀フォーマ                                       | ット          |               |         |         |          |
| サイクル番号                   | 01                                           |             |               |         |         |          |
|                          |                                              | (           | 確認            |         |         | 音画印刷     |

#### ⑦"契約情報選択"画面に戻ります。 【戻る】ボタンをクリックします。

| トップ > 契約     | * 総合/給与振込他(ファイル伝送)<br>四情報選択                                                | > 入出金明細 > データ受信 |         |                    | CIBMZ501 |  |  |
|--------------|----------------------------------------------------------------------------|-----------------|---------|--------------------|----------|--|--|
|              | 契約情報選択                                                                     |                 | データ受信確認 | > :                | データ受信結果  |  |  |
| 受信デー<br>再受信す | 受信データを選択して、「受信」ボタンを押してください。<br>再受信する場合(最終受信日が表示されている場合)は、「再受信」ボタンを押してください。 |                 |         |                    |          |  |  |
| 選択           | 金融機関コード(枝番)                                                                | 金融機関名           | イイズロ    | 最終受信日              | 受信者      |  |  |
| ۲            | 0126 (01)                                                                  | 東邦銀行            |         | 2017年01月25日 09時09分 | 法人 太郎    |  |  |
| <b>〈</b> 戻る  | >                                                                          | 3               | そ信  再受信 |                    |          |  |  |

#### (3) データ参照・印刷

①"入出金明細メニュー"画面から【データ参照・印刷】ボタンをクリックします。

| ł | 、ップ > <sup>総合/給与振込他(ファイル伝送)</sup> ><br>入出金明細メニュー | 入出金明編                               | CIBMZ500 |
|---|--------------------------------------------------|-------------------------------------|----------|
|   | データ受信                                            | データ受信を行います。<br>平日9:00~18:00に受信可能です。 |          |
|   | データ参照・印刷                                         | 受信データの参照・印刷を行います。                   |          |
|   | 通信結果報告書印刷                                        | 通信結果報告書の印刷を行います。                    |          |
|   |                                                  |                                     |          |
|   |                                                  |                                     |          |

#### ②"受信データ選択"画面が表示されます。 該当データを選択し、【次へ】ボタンをクリックします。 ※XMLファイルを受信した場合のみ、状態が"受付済"から"受信済"に変わるまで5分程度かかります。

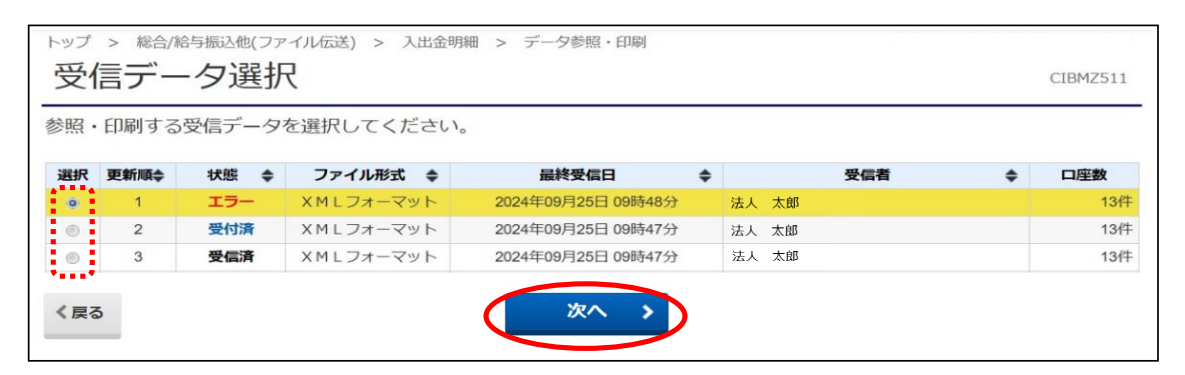

③"口座データ選択"画面が表示されます。

詳細を確認する場合は、該当データの【詳細】ボタンをクリックします。 また、印刷する場合は【一覧印刷(RTF)】または【一覧印刷(PDF)】ボタンをクリックします。 (RTF…縦型印刷、PDF…横型印刷)

|                                                                                                    | <ul> <li>トップ &gt; 総合/総与振込他(ファイル伝送) &gt; 入出金明編 &gt; データ参照・印刷</li> <li>□座データ選択</li> <li>CIBMZ512</li> </ul> |         |           |        |                       |                                                       |                   |  |  |
|----------------------------------------------------------------------------------------------------|----------------------------------------------------------------------------------------------------|---------|-----------|--------|-----------------------|-------------------------------------------------------|-------------------|--|--|
| 取引明細詳細を確認する場合は、対象データの「詳細」ボタンを押してください。<br>入出金明細データを外部ファイルに出力する場合は、「外部ファイル出力」ボタンを押してください。<br>一覧を印刷する場合は、「一覧印刷」ボタンを押してください。 |                                                                                                    |         |           |        |                       |                                                       |                   |  |  |
|                                                                                                    |                                                                                                    |         |           |        | 外部ファイル出力              | 一覧印刷(RTF)                                             | 一覧印刷(PDF)         |  |  |
| 支店名                                                                                                    | 預金種目                                                                                                    | 口座番号    | 口座名義人     | 作成日    | 出金合計件数 金額             | 入金合計件3<br>金額                                          | <sup>效</sup> 詳細   |  |  |
| <b>ホ</b> ンテン                                                                                                    | 普通預金                                                                                                    | 1111111 | #ዕን°ン ዎ⊡ዕ | 01月25日 | 61∱<br>1,121,650,000F | 件<br>円 1,121,65                                       | 61件<br>50,000円 詳細 |  |  |
| ホンテン                                                                                                    | 普通預金                                                                                                    | 2222222 | <u></u>   | 01月25日 | 42f<br>621,650,000F   | 42件         42件           0,000円         621,650,000円 |                   |  |  |
| ホンテン                                                                                                    | UFD                                                                                                    |         |           |        |                       |                                                       |                   |  |  |
| 外部ファイル出力     一覧印刷(RTF)     一覧印刷(PDF)                                                                                     |                                                                                                    |         |           |        |                       |                                                       |                   |  |  |

※【詳細】ボタンをクリックすると"取引明細詳細"画面が表示されます。 こちらの画面からも【印刷(RTF)】または【印刷(PDF)】ボタンから印刷が可能です。

| 51明細の詳細を衣示しま 9。                                                                               | 0                                                                                   |                                           |                                                 |                             |         |     |                  |
|-----------------------------------------------------------------------------------------------|-------------------------------------------------------------------------------------|-------------------------------------------|-------------------------------------------------|-----------------------------|---------|-----|------------------|
| 座情報                                                                                           |                                                                                     |                                           |                                                 |                             |         |     |                  |
| 作成日                                                                                           | 29年01月25日                                                                           |                                           |                                                 |                             |         |     |                  |
| 勘定期間                                                                                          | 29年01月10日~29年0                                                                      | 29年01月10日~29年01月24日                       |                                                 |                             |         |     |                  |
| 金融機関コード                                                                                       | 0126                                                                                | 0126 支店コード 101                            |                                                 |                             |         |     |                  |
| 金融機関名                                                                                         | 東邦銀行                                                                                |                                           | 支店名                                             |                             | 本店      |     |                  |
| 預金種目                                                                                          | 普通預金                                                                                |                                           | 口座番号                                            |                             | 3333333 |     |                  |
| 口座名義人                                                                                         | <u> ホウシ゛ンタロウ</u>                                                                    |                                           |                                                 |                             |         |     |                  |
|                                                                                               |                                                                                     |                                           |                                                 |                             |         |     |                  |
| 通帳・証書区分                                                                                       | 通帳                                                                                  |                                           |                                                 |                             |         |     |                  |
| 通帳・証書区分<br>取引前残高                                                                              | 通帳<br>500,000円                                                                      |                                           |                                                 |                             |         |     |                  |
| 通帳・証書区分<br>取引前残高<br>網情報<br>入出金起約日                                                             | 通帳<br>500,000円<br>出金金額                                                              | 入金金額                                      | 取引形態                                            | 撞要                          |         | 依頼人 | EDI情報            |
| 通帳・証書区分<br>取引前残高<br>細情報<br>入出金起時日<br>29年01月20日                                                | 通帳       500,000円       出金金額       0円                                               | <b>入金金額</b><br>200,000円                   | 取引形態現金                                          | <b>摘要</b><br>テキヨワランフツワニ10キン |         | 依頼人 | EDI情報            |
| 通帳・証書区分<br>取引前残高<br>細情報<br><u>入出金起時日</u><br>29年01月20日<br>29年01月20日                            | <ul> <li>通帳</li> <li>500,000円</li> <li>出金金額</li> <li>0円</li> <li>10,000円</li> </ul> | 入 <b>金金額</b><br>200,000円<br>0円            | <b>取引形態</b><br>現金<br>振込                         |                             |         | 依頼人 | EDI情報            |
| 通帳・証書区分<br>取引前残高<br>細情報<br><u>入出金起時日</u><br>29年01月20日<br>29年01月20日<br>29年01月20日               | 通帳       500,000円       出金金額       0円       10,000円       4,000円                    | <mark>入金金額</mark><br>200,000円<br>の円<br>の円 | <b>取引形態</b><br>現金<br>振込<br>振込                   |                             |         | 依頼人 | EDI情報            |
| 通帳・証書区分<br>取引前残高<br>細情報                                                                       | 通帳       500,000円       出金金額       0円       10,000円       4,000円                    | <mark>入金金額</mark><br>200,000円<br>の円<br>の円 | <b>取引形產</b><br>現金<br>振込<br>振込                   |                             |         | 依赖人 | EDI情報            |
| 通帳・証書区分<br>取引前残高<br>網情報<br><u>入出金起時日</u><br>29年01月20日<br>29年01月20日<br>29年01月20日<br>39年01月20日  | 通帳       500,000円       出金金額       0円       10,000円       4,000円                    | 入金金額<br>200,000円<br>の円<br>の円<br>1件        | <b>取引形態</b><br>現金<br>振込<br>振込                   | 摘要                          |         | 依賴人 | EDI情報<br>200,000 |
| 通帳・証書区分<br>取引前残高<br>細情報<br>29年01月20日<br>29年01月20日<br>29年01月20日<br>1<br>1<br>1<br>入金件数<br>出金件数 | 通帳       500,000円       出金金額     0円       0円     0円       10,000円     4,000円        | 入金金額<br>200,000円<br>の円<br>の円<br>1件<br>2件  | <b>取引形態</b><br>現金<br>振込<br>振込<br>入金額合計<br>出金額合計 |                             |         | 依赖人 | EDI168           |

## ※【外部ファイル出力】ボタンをクリックすると、下記の"外部ファイル出力"画面が表示 されます。必要なファイル種別・データ形式を選択し、【ダウンロード】ボタンをクリック することでデータとして保存することが可能です。

| トップ > 総合(総号振込他(ファイル伝送) > ス<br>外部ファイル出力                               | 出金明細 > 受信データ参照・印刷           | 9                                                 |              | CIBMZ515                   |
|----------------------------------------------------------------------|-----------------------------|---------------------------------------------------|--------------|----------------------------|
| -<br>入出金明細のファイルを出力します。<br>ファイル種別を選択して、「ダウンロード<br>全銀ファイルを選択する場合はデータ形式 | 」ボタンを押してください。<br>お選択してください。 |                                                   |              |                            |
| ファイル種別                                                               | 全銀ファイル                      | ◎ CSVファイル                                         | © XML7       | アイル                        |
| データ形式                                                                | CR・LF付加せず 🗸 🗸               |                                                   |              |                            |
| < 戻る                                                                 |                             | ダウンロード >                                          |              |                            |
| דעל                                                                  | 全銀ファイ<br>必要なデ-              | レのデータ形式は5種類<br>ータ形式を選択してくださ                       | 更あります。<br>い。 | <ul> <li>ページ上部へ</li> </ul> |
|                                                                      |                             | CR-LF的加速す<br>CR-ft加<br>CR-LF-ft加<br>EOF付加<br>LF付加 |              |                            |